# ServoVista Installation

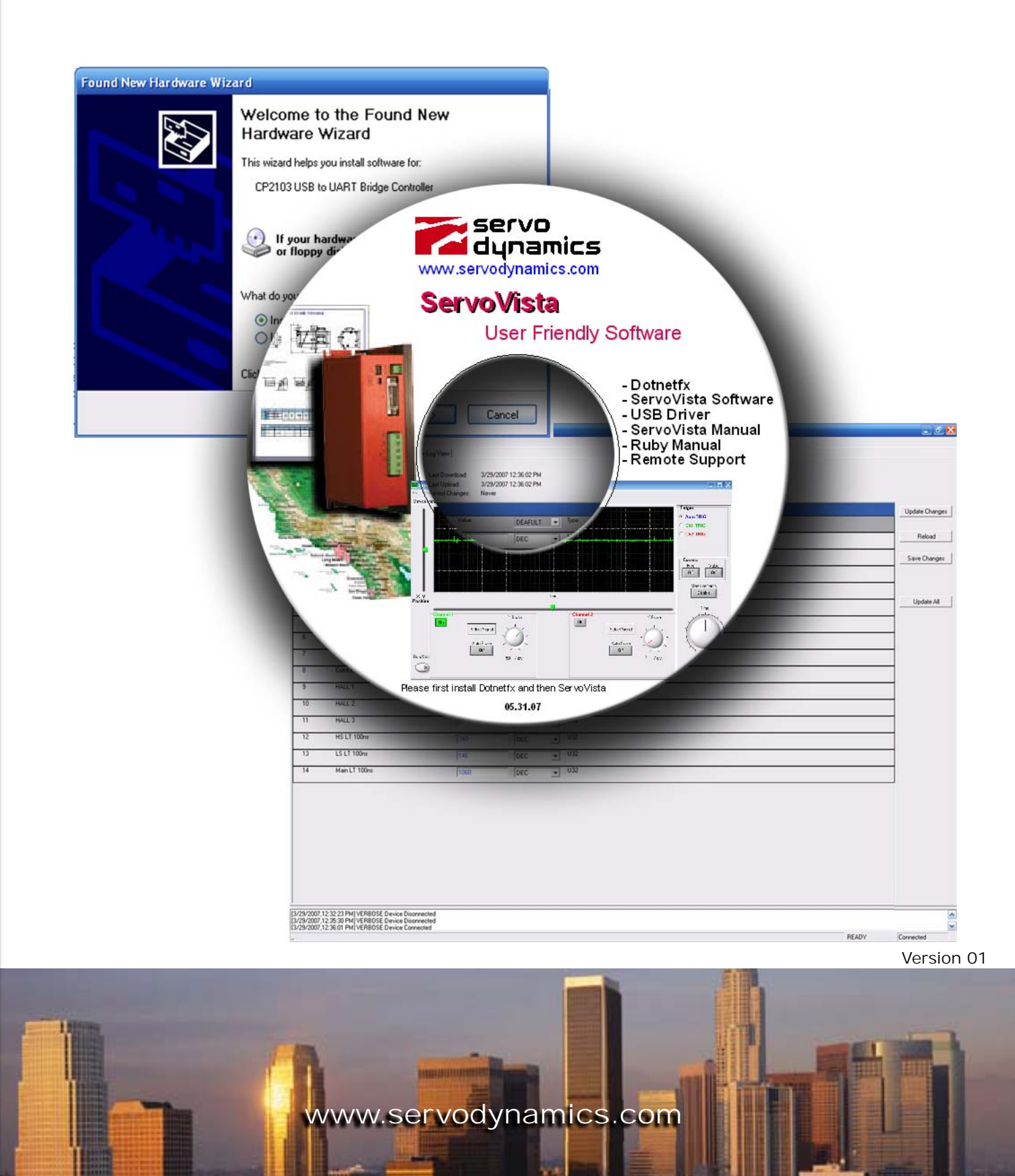

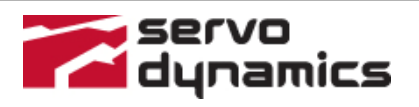

Smportant Notice:

This document is object to the following conditions and restrictions:

- This Document contains proprietary information belonging to Servo Dynamics. This information is provided for the purpose of assisting users of the servo drive in its installation.
- The text and graphics in this document are for the purpose of illustration and reference only.
- The information in this document is object to change without notice.

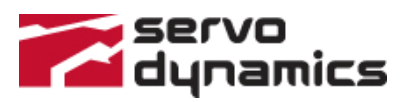

## Table of Contents:

| 1   | SERVOVISTA INSTALLATION INSTRUCTION4 |
|-----|--------------------------------------|
| 1.1 | PC/Hardware Requirements4            |
| 1.2 | Software Installation 4              |
| 1.3 | Connecting the Drive 4               |
| 2   | USING THE COMMUNICATION SOFTWARE7    |

## Table of Figures:

| Figure 1 - Found New Hardware                                            | 4 |
|--------------------------------------------------------------------------|---|
| Figure 2 - Wizard Searches for driver                                    | 5 |
| Figure 3 - Installs the composite device                                 | 5 |
| Figure 4 - The wizard has finished installing the software for CP210xUSB | 5 |
| Figure 5 – Found New Hardware                                            | 6 |
| Figure 6 - Wizard Searches for driver                                    | 6 |
| Figure 7 – Installs CP210xUSB to UART Bridge Controller                  | 6 |
| Figure 8                                                                 | 7 |
| Figure 9 – Auto Detect                                                   | 7 |
| Figure 10 - Connect to Device                                            | 8 |
| Figure 11 - Servovista Connection Failure                                | 8 |
| Figure 12 – ServoVista Software Status/Values Page                       | 9 |
|                                                                          |   |

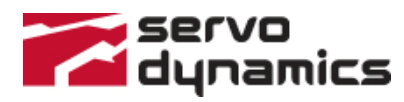

### **1** ServoVista installation Instruction

ServoVista is used for configuring and monitoring Servo Dynamics digital drives.

#### 1.1 PC/Hardware Requirements

Minimum PC requirements:

- Processor Minimum Pentium III
- Operating system WINDOWS 2000 / XP/VISTA
- USB Connection 2.00
- Hard Drive Min. 10 MB
- CD-ROM drive
- USB Cable 5-Pin Mini-B Connector (Digital Drive Side)

#### 1.2 Software Installation

- Make sure that the drive is not connected to the computer
- Insert the CD-ROM into the PC
- Install dotnetfx from the CD
- Run Setup and follow the screens

#### 1.3 Connecting the Drive

- Connect the USB cable to the PC and Drive
- Connect and power up the 24V control power to the drive
- Windows will recognize a device is connected to the USB port. Follow the install screens to complete USB driver installation, screens shown below:

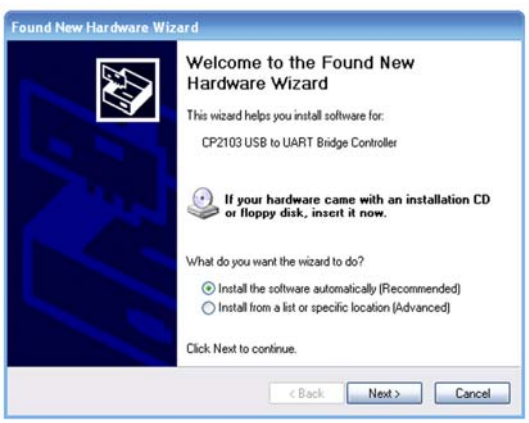

Figure 1 - Found New Hardware

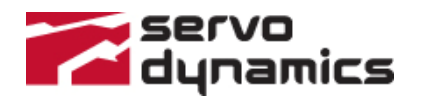

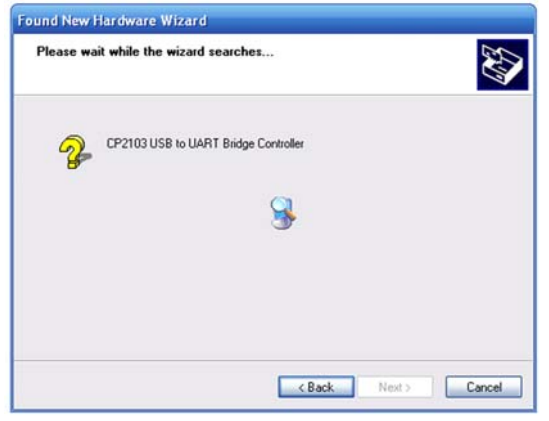

Figure 2 - Wizard Searches for driver

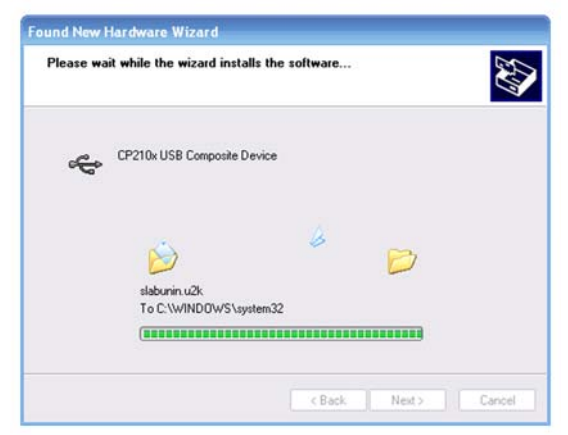

Figure 3 - Installs the composite device

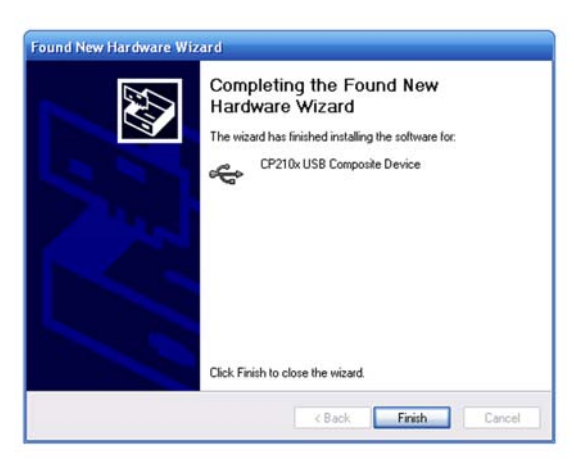

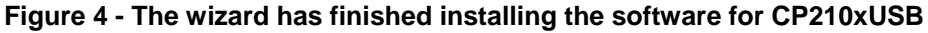

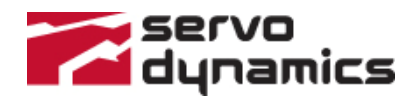

**ServoVista Installation** 

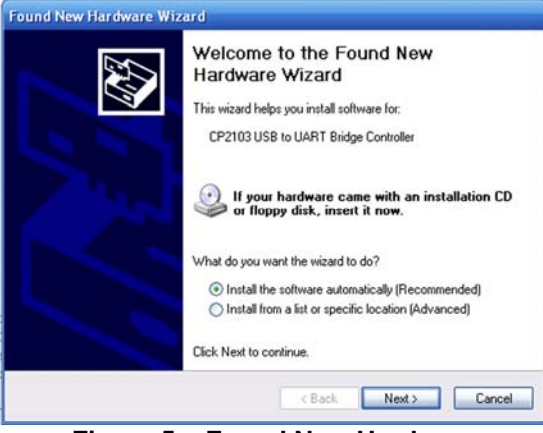

Figure 5 – Found New Hardware

Please choose Install the software automatically

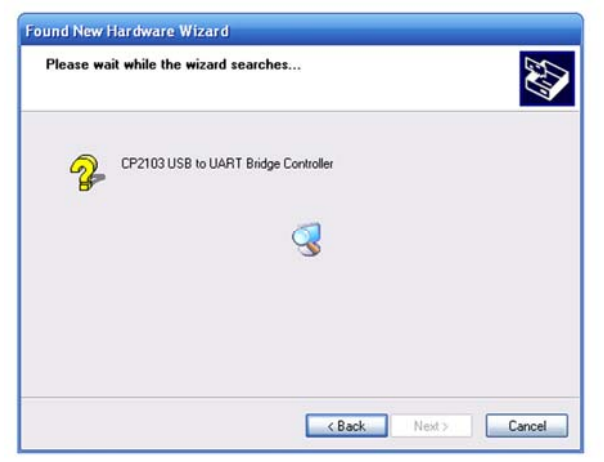

Figure 6 - Wizard Searches for driver

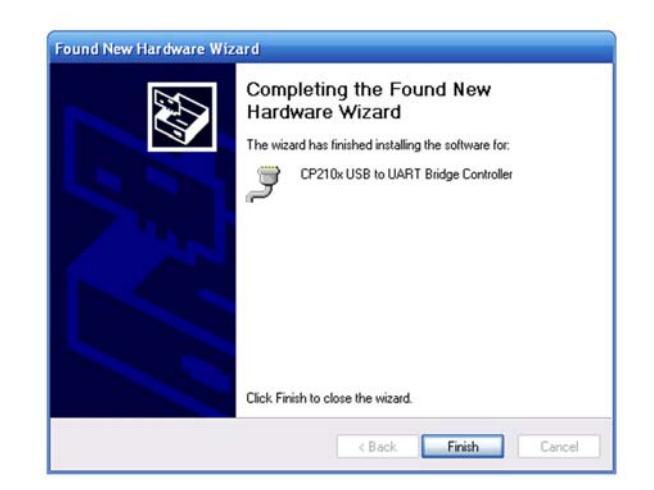

Figure 7 – Installs CP210xUSB to UART Bridge Controller

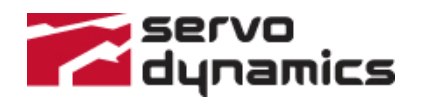

## **2** Using the Communication Software

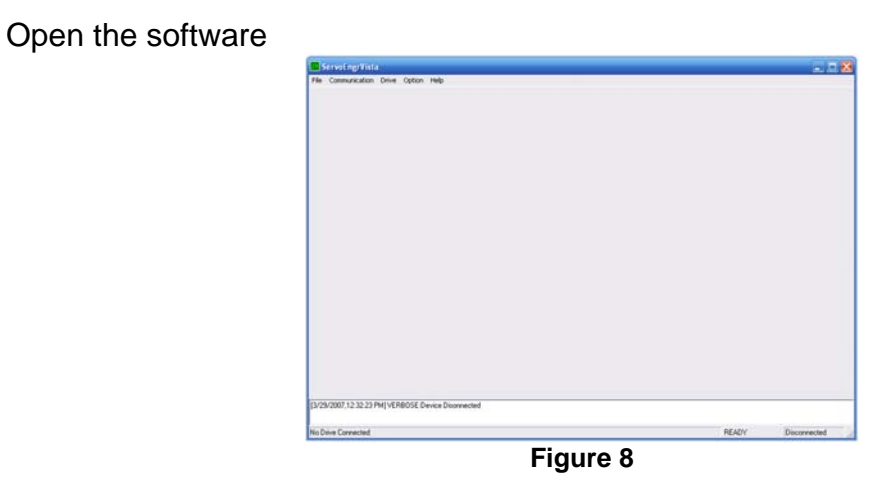

Go to Communication Tab  $\rightarrow$  Connection Setup  $\rightarrow$  USB/RS232  $\rightarrow$  Auto Detect, as shown in Figure 9.

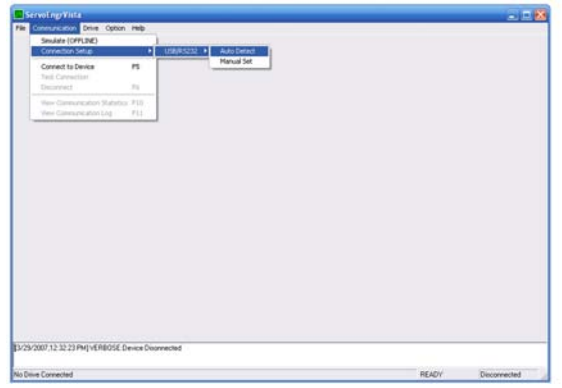

Figure 9 – Auto Detect

The message "Found the USB port installed on COMx, can this port be used for the connection", will popup and click Yes.

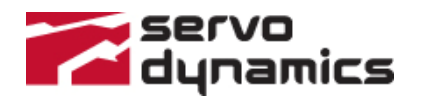

Go to communication tab  $\rightarrow$  Connect to Device

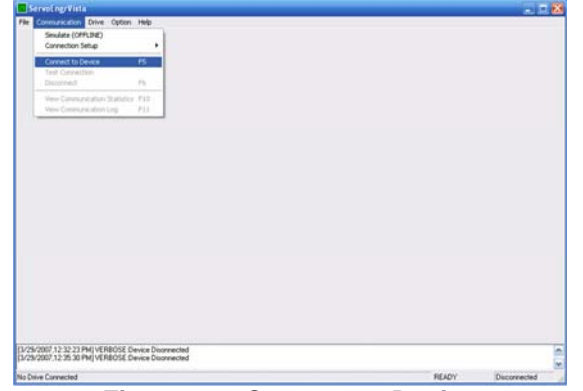

Figure 10 - Connect to Device

If the connection fails then a message window pops up as shown in Figure 11.

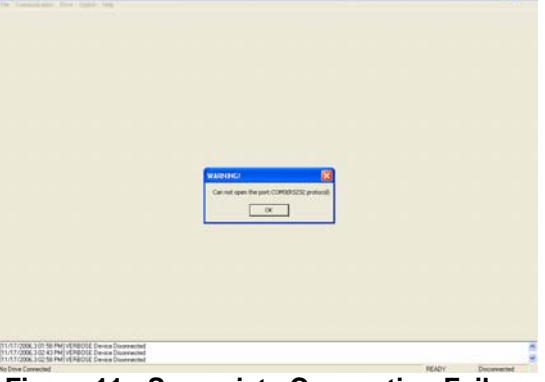

Figure 11 - Servovista Connection Failure

In this case, go to Connection Setup  $\rightarrow$  USB/RS232  $\rightarrow$  AutoDetect (Figure 9). If the drive is detected by the software then a message as shown in Figure 11 pops up. Click yes, and click on connect to device (or hit F5 on the keyboard) to connect to the drive.

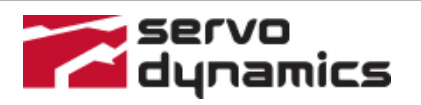

The software gets connected to the drive and you will see Figure 12 under Device Manager Tab.

|                                                                                                    | Drop Down list to select the                           | Drop d<br>often th                   | own list for he<br>ne data is upo                                                  | ow<br>lated                            |        |       |                |  |  |  |
|----------------------------------------------------------------------------------------------------|--------------------------------------------------------|--------------------------------------|------------------------------------------------------------------------------------|----------------------------------------|--------|-------|----------------|--|--|--|
|                                                                                                    | arvoFnorVista                                          | _                                    |                                                                                    |                                        |        |       |                |  |  |  |
| File Communication Drive Ontion Hole                                                                                                    |                                                        | elo                                  |                                                                                    |                                        |        |       |                |  |  |  |
| Devi                                                                                                    | ce Manager   Test Points   Oscillosc                   | ope Firor Log View                   |                                                                                    |                                        |        |       |                |  |  |  |
| r<br>Se<br>Au                                                                                                    | Auto Ping every 10 Seconds<br>lect Page: SignalMonitor | Last Dow<br>Last Uplo<br>ts Save #1: | nload: 1/2/2007 <sup>-</sup><br>ad: 1/2/2007 <sup>-</sup><br>1/2/2007 <sup>-</sup> | 2:52:06 PM<br>2:49:55 PM<br>2:30:13 PM |        |       |                |  |  |  |
| Sign                                                                                                    | al Monitor                                             |                                      |                                                                                    |                                        |        |       | Update Changes |  |  |  |
| _ O<br>▲ Ni                                                                                                    | bject Name<br>umber                                    | Symbol                               | Value                                                                              | DEAFULT                                | 👻 Туре |       |                |  |  |  |
| 0                                                                                                    | Drive Status                                           |                                      | 0                                                                                  | DEC                                    | ■ U16  |       | Reload         |  |  |  |
| 1                                                                                                    | Error Code                                             |                                      | 0                                                                                  | DEC                                    |        |       | Save Changes   |  |  |  |
| 2                                                                                                    | Bus Voltage                                            |                                      | 68.553470612                                                                       | FLOAT                                  | ▼ Q18  |       |                |  |  |  |
| 3                                                                                                    | Heatsink Temp                                          |                                      | 41.714374542                                                                       | FLOAT                                  | ■ Q18  |       |                |  |  |  |
| 4                                                                                                    | Motor Temp                                             |                                      | 1.502727509                                                                        | FLOAT                                  | ▼ Q18  |       | Update All     |  |  |  |
| 5                                                                                                    | VelCmd rpm                                             |                                      | 145.668857574                                                                      | FLOAT                                  | ■ Q18  |       |                |  |  |  |
| 6                                                                                                    | VelFbk rpm                                             |                                      | 0.0                                                                                | FLOAT                                  | ▼ Q18  |       | -              |  |  |  |
| 7                                                                                                    | Vel_Error                                              |                                      | 341.613132477                                                                      | FLOAT                                  | ▼ Q18  |       |                |  |  |  |
| 8                                                                                                    | Current Cmd                                            |                                      | 5.999992371                                                                        | FLOAT                                  | ▼ Q18  |       | -              |  |  |  |
| 9                                                                                                    | Current                                                |                                      | -0.000881195                                                                       | FLOAT                                  | ■ Q18  |       |                |  |  |  |
| 10                                                                                                    | D HALL 1                                               |                                      | 1                                                                                  | DEC                                    | ■ U16  |       |                |  |  |  |
| 1.                                                                                                    | 1 HALL 2                                               |                                      | 1                                                                                  | DEC                                    | ▼ U16  |       |                |  |  |  |
| 13                                                                                                    | 2 HALL 3                                               |                                      | 0                                                                                  | DEC                                    | ■ U16  |       |                |  |  |  |
| [1/2/2007,10:31:01 AM] VERBOSE:Device Disonnected   [1/2/2007,10:31:12 AM] VERBOSE:Device Connected   [1/2/2007,10:31:24 AM] VERBOSE:Device Connected   [1/2/2007,10:31:24 AM] VERBOSE:Device Connected   [1/2/2007,10:31:39 AM] VERBOSE:Device Connected   [1/2/2007,10:31:24 AM] VERBOSE:Device Connected   [1/2/2007,10:31:24 AM] VERBOSE:Device Connected   [1/2/2007,10:31:24 AM] VERBOSE:Device Connected |                                                        |                                      |                                                                                    |                                        |        |       |                |  |  |  |
| 1.0.0,0                                                                                                    | Dec 21 2006,14:35:44                                   |                                      |                                                                                    |                                        |        | READY | Connected      |  |  |  |

#### Figure 12 – ServoVista Software Status/Values Page

This page displays the status/values of various signals. Signals page is shown above.

Please see the Quick Startup and Screen Definition Manual to run the software.